## **Scripps Epic Training**

## **Tip Sheet \*** Independent Provider: Reporting Workbench Charges Reports

Independent providers may use Epic to monitor the professional charges they plan to file via 3<sup>rd</sup> Party Billing methodologies. The independent provider will enter their Evaluation & Management (E/M) charges and CPT Procedure charges in Epic and the information will be pulled in via two Reporting Workbench reports:

- A. Note Charge Report Captures charges while rounding on the inpatient floors. The independent provider needs to utilize a chargeable note type (i.e. consult note, H&P, progress note, discharge summary) and enter charges in Epic within the Charge Capture pop-up window.
- B. **Surgical Charges** Captures charges related to surgical procedures performed. Independent provider needs to utilize the Post-op navigator and document charges via the Charge Capture section in Epic.

## Try It Out

A

1. Click on the **Epic** button > go to **Reports** > go to **My Reports**.

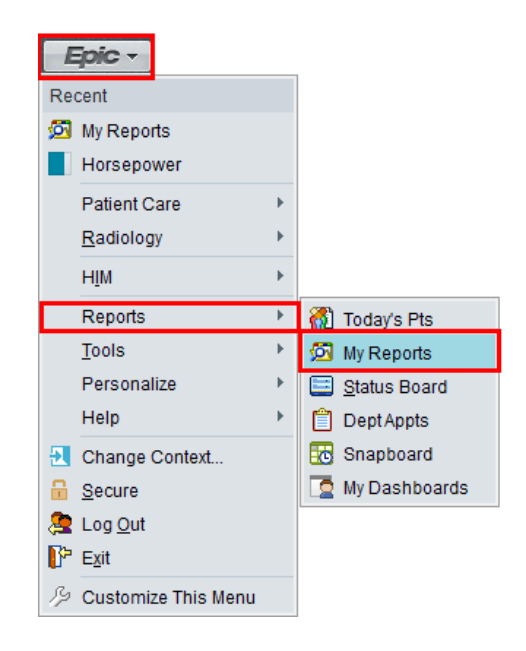

**TIP**: You can also search for the **My Reports** activity via the **Chart Search** tool bar in the uppder right hand corner of Epic.

| 2        |              |
|----------|--------------|
|          | My Reports   |
| 2        | Jump to      |
| <u>}</u> | My Reports N |

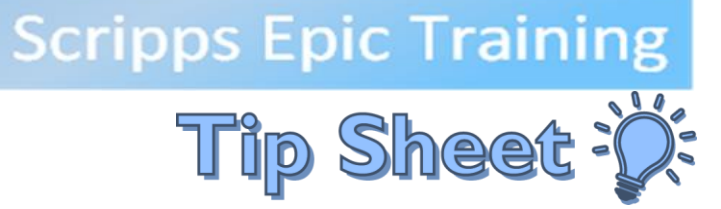

2. Click on the Library tab (A) > search for the reports by typing either "note charge report" or "surgical charges" (B). The report will have your Practice Name as a prefix. Click Run and results will display (C). To favorite a report, click on the **star** (D). It will be a favorite report in the **My Reports** tab (E).

| Epile .                      | Hyperspace                                   | - SH INTERNAL MED - Training Classroom #1      | _ <b>D</b> X                |
|------------------------------|----------------------------------------------|------------------------------------------------|-----------------------------|
| Epic -                       | Patient Lookup   📉 Remind Me 🔹 Personalize 🗸 | Dragon 😈 UpToDate 🙀 Resource Links 🙀 Appts 🔋 😵 | 🛂 🥥 🌽 🍏 Print 🗸 🔔 Log Out . |
| i 🖸 🐻                        | Reports ×                                    | TRAININ                                        | IG CLASSROOM #              |
| $\triangleleft > \checkmark$ | Library                                      |                                                | ?                           |
|                              | surgical charges B                           | ♀ <u>S</u> earch ★ Clear                       |                             |
| M 9                          |                                              | Show templates 🔗 Collagse a                    | ·                           |
| My Reports                   | OR Log Report                                |                                                | Filters                     |
|                              | ye Care of La Jolla Surgical Charges کراہے   | C 🕨 Run 💉 Edit 🗸                               | 🗖 Reports I own             |
|                              |                                              | Details                                        | Reports I ran recently      |
|                              | - <b>-</b>                                   |                                                | Types ⊗                     |
|                              |                                              |                                                | Groups                      |

3. Review your charges in the report. To access a Face Sheet, which includes coverage information, select the patient (F) and click the **Hosp. Chart/Enc** button (G).

| <b>600</b>                   | Hyperspace - SH AFFILIATED PHYS OFF - Proof of Concept |                               |           |                                                                                   |                                   |                                   |                   |                    |
|------------------------------|--------------------------------------------------------|-------------------------------|-----------|-----------------------------------------------------------------------------------|-----------------------------------|-----------------------------------|-------------------|--------------------|
| Epic - 🖊                     | Prep for Case  🏢 🤇                                     | Open Case 🙍 My Reports        |           |                                                                                   |                                   |                                   | 🙆 🥥 🌽 🏉 Print - 🕽 | 🖢 Log Out 👻        |
| To 🖴 式                       | Reports                                                | ×                             |           |                                                                                   |                                   |                                   | PROOF OF CONCEPT  | 2                  |
| $\triangleleft > \checkmark$ |                                                        |                               |           |                                                                                   |                                   |                                   |                   | Close 🗙            |
|                              | t Eilters ፼Qptions - ⊞ Open Case · ☐ Hosp. Chart/Enc.  |                               |           |                                                                                   |                                   |                                   |                   |                    |
| My Reports                   | Patient Name                                           | Lead Surgeon/Provider         | Service   | Procedures                                                                        | Patient Class                     | Location                          | CPT® Codes        | <sup>-1</sup> CF ^ |
|                              | Logan,Giapptes<br>[800007019]                          | Physician Surgery, Md [E1032] | General F | Laparoscopy, Surgical,<br>Appendectomy [44970]                                    | Hospital<br>Outpatient<br>Surgery | SHLJ OR LOC (LaJolla<br>Browning) | 44970<br>49082    | 1                  |
| Library                      | Test,Specimen<br>[800006359]                           | Physician Surgery, Md [E1032] | General   | Ligamentous<br>Reconstruction<br>(Augmentation), Knee;<br>Extra-Articular [27427] | Hospital<br>Outpatient<br>Surgery | SHGH OR LOC (GREEN<br>HOSPITAL)   | 27427<br>59510    | 1                  |

In addition, the reports will also be securely e-mailed to you and your Practice Group automatically  $\bigcirc$ on a periodic basis.